**Tape Dispenser Type D1** 

**Field Service Manual** 

November, 2017

### Introduction

The cause of most accidents is failure to adhere to basic safety rules and observe safety instructions. It is important to prevent potential causes of accidents from occurring. In order to do so, read this manual carefully, and be sure to understand all the safety instructions and correct inspection and servicing procedures that it provides before beginning repair or servicing work.

Repairing or servicing the machine with insufficient knowledge about it could lead to unforeseen accidents.

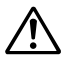

It is not possible to anticipate and describe in a manual such as this every possible hazard that could arise in the course of repair and servicing. Therefore, besides observing the safety instructions marked in this manual and on the machine's labels, service personnel should be safety-conscious and take other safety precautions as necessary. When performing repair or service work not covered by this manual, you should obtain safety guidance from an appropriately knowledgeable person.

### Using the Service Manual

- This service manual includes the structural and functional descriptions for the major areas
  of tape dispenser, along with the descriptions of procedures for disassembly and assembly,
  design standard and adjustment, maintenance and service requirements, and actions to be
  taken in the case of malfunctions. These are the information as of May 2016. The parts and
  components used are subject to change for the quality and performance improvements, or
  for safety reasons. In such cases, please note that certain part of the descriptions and/or
  illustrations contained in this manual may differ from the actual product.
- The marking listed below accompanied by <u>A</u> indicates the instruction of particular importance for safety reasons. Never fail to comply with them.

#### • Safety-related instructions

**WARNING:** Indicates a high degree of potential danger. Failure to heed the warning may lead to death or serious injury.

**CAUTION:** Indicates a medium degree of potential danger. Failure to heed the caution may lead to injury or damage to property.

#### [Examples of Pictorial Symbols]

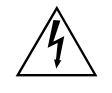

 $\Delta$  symbol is to note that the instruction calls for close attention (including danger and warning).

Specific hazard to be careful about is indicated in the drawing (e.g. warning for electric shock in the case of illustration on the left).

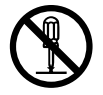

 $\odot$  A circle with a line through it indicates a prohibited action. The particular act prohibited is indicated by a picture inside the circle. (In the example shown here, the prohibited act is disassembly.)

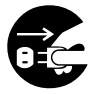

• A black disc indicates an instruction, or sometimes a prohibited action. The instruction itself is indicated by pictorial symbols drawn in white on the disc. (In the example shown here, the instruction is **Remove the plug from the outlet**.)

#### Service work-related instructions

**IMPORTANT** : Failure to comply with the instruction will result in the problematic performance and poor quality of the machine.

### **REFERENCE** : This is the information related to the know-how and key points for the effective service work.

### **▲**Safety Instructions

#### 1. Cautions regarding the installation location

### 

#### Installation environment

- Avoid installing the machine in places exposed to direct sunlight.
  - Sunlight will cause the temperature in the machine's interior to rise, possibly leading to malfunction of the control system.
  - Sunlight could cause misoperation of the sensors.
  - The heat of direct sunlight could cause deformation of the machine's plastic parts.
     \*Also avoid installation near to a ground glass window; light and heat penetrate such windows although they are opaque.
- Avoid installing the machine in places subject to high or low temperature or humidity.
  - High or low temperature or humidity could cause the machine to operate abnormally. Suitable temperature and humidity ranges are: Ambient temperature: 10°C–35°C
  - If the machine is installed near to faucets, water heaters or humidifiers, or in cool (sunless) parts of a building or in the vicinity of water sources, the paper could absorb moisture and curl, leading to misfeeds.
- Avoid installing the machine in places with open flames, or where reflected heat or other hot air currents (from stoves, etc), or cold air currents from air conditioners, etc will strike it directly.
- Avoid installing the machine in poorly ventilated places.
- Avoid installing the machine in dusty places.
- The machine should not be tilting when it is used.
- Install the machine so that it is level. (The machine should be level to within 5 mm in the front-rear direction, and 5 mm in the lateral direction.)
- Do not install the machine on shaky, sloping or otherwise unstable surfaces.
  - The machine could fall over on such surfaces, or fall off them, causing injury.

#### 2. Cautions for maintenance, inspection and servicing

#### **WARNING** • Always remove the power cord plug from the outlet before starting work. $\rightarrow$ Otherwise, your hands/fingers could get damaged beside electrical shock. • However, the plug must be left connected to the outlet when performing function checks (of individual motors, a given series of operations, or electrical circuits). When motors are operated alone in function checks, interlocks are deactivated, so be aware of the conditions and positions of related equipment, and take great care not to put your hands or fingers into moving parts. • Do not put your hands or finger inside the machine while it is operating. $\rightarrow$ Otherwise, your hands/fingers could get caught and injured. • The tape dispenser contains hazardous blade. Take great care when inspecting or replacing the blades. $\rightarrow$ Otherwise, your hand/fingers could be injured. Working clothes Wear clothing that enables you to work safely. Work clothing should be close-fitting. **A** CAUTION

- Tools
  - Use tools that are appropriate for the work.

#### • Locations of Warning Labels

The locations of the warning labels are shown below. To ensure safe work, read the labels and heed their instructions. Keep the labels clean at all times.

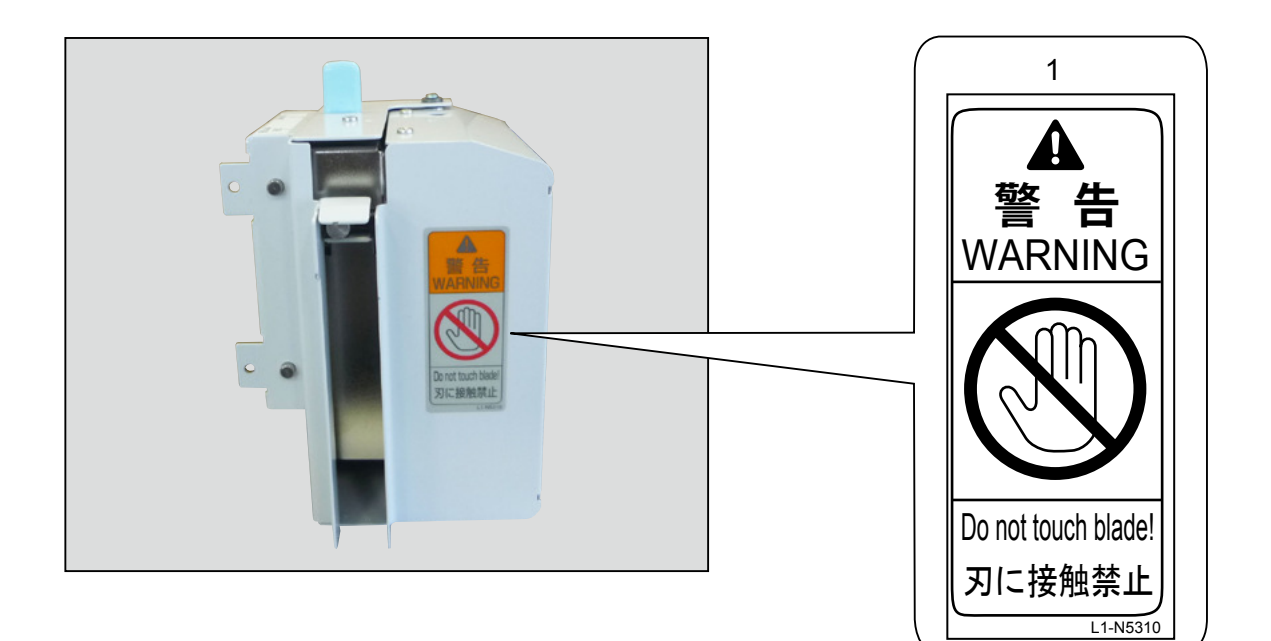

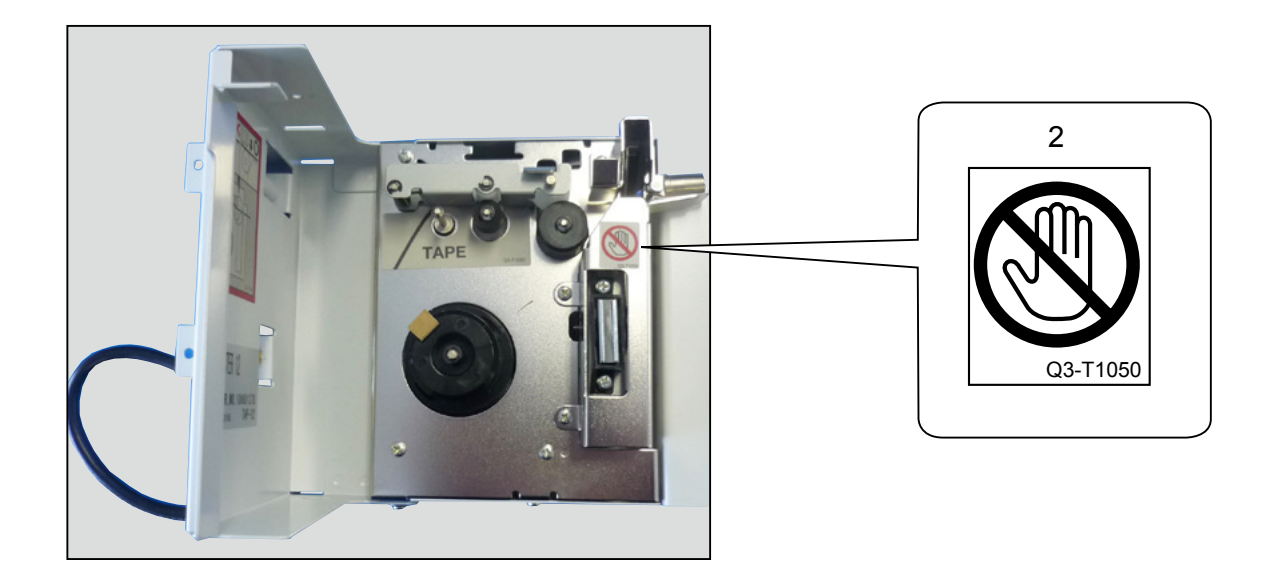

| Introduction                 | 1 |
|------------------------------|---|
| Description of the Operation | 2 |
| Mechanism                    | 3 |
| Standard / Adjustment        | 4 |
| Maintenance / Check          | 5 |
| Troubleshooting              | 6 |
| HELP Mode                    | 7 |
| Others                       | 8 |

### **Table of Contents**

| Introduction               | · 1 |
|----------------------------|-----|
| ■ Using the Service Manual | · 2 |
| ▲Safety Instrusctions      | . 3 |

### Chapter 1 Introduction

| 1 Specifications | ···· 10 |
|------------------|---------|
| 2 Dimensions     | ···· 11 |
| 3 Part Names     | ···· 12 |

| Chapter 2                       | Description of the Operation |  |
|---------------------------------|------------------------------|--|
| 1 Description 14                |                              |  |
| 2 Function of Parts and Circuit |                              |  |

| Chapter 3      | Mechanism         |
|----------------|-------------------|
| 1 Exterior ··· | 20                |
| 2 Electrical   | System Section 21 |
| 3 Tape Fee     | d Section 23      |

#### Chapter 4 Standards/Adjustment

#### Chapter 5 Maintenance/Check

| 1 Guarantee  | ed Periodical M | aintenance Cycle · | · 32 |
|--------------|-----------------|--------------------|------|
| 2 Cleaning   | and Oiling      |                    | · 32 |
| 3 Periodical | Maintenance     | Check List         | . 33 |

#### Chapter 6 Troubleshooting

| 1 Troublesh  | nooting Guide | 36 |
|--------------|---------------|----|
| 2 Error Disp | play          | 39 |

# Chapter 7HELP Mode1 HELP Mode List422 Overview433 HELP Mode Functions and Operation Procedures 44

| Chapter 8    | Others                                |
|--------------|---------------------------------------|
| 1 Electrical | Parts Layout and Their Functions · 54 |
| 2 Overall W  | iring Layout57                        |

# Chapter 1

# Introduction

| 1 Specifications    | 10 |
|---------------------|----|
| 2 Dimensions        | 11 |
| <u>3</u> Part Names | 12 |

### **1**Specifications

|                       | Tape Dispenser Type D1                                                                           |
|-----------------------|--------------------------------------------------------------------------------------------------|
| Tape feeding method   | Friction feed (by platen)                                                                        |
| Tape feed direction   | Unidirection                                                                                     |
| Tape type             | Dedicated roll paper                                                                             |
| Power supply          | 24 VDC (supplied from printer)                                                                   |
| Weight                | Approx. 1.65 kg (not including the stay for attaching the tape dispenser to the printer)         |
| Dimension             | 119(W)×147(D)×180(H) mm (not including the stay for attaching the tape dispenser to the printer) |
| Operating temperature | 10C°-35C° (50F°-95F°)                                                                            |

Specifications are subject to change without prior notice due to continual improvements.

### 2 Dimensions

Unit : mm

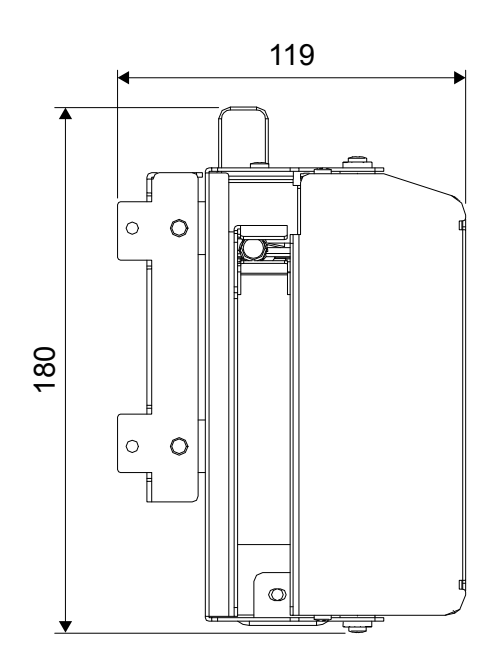

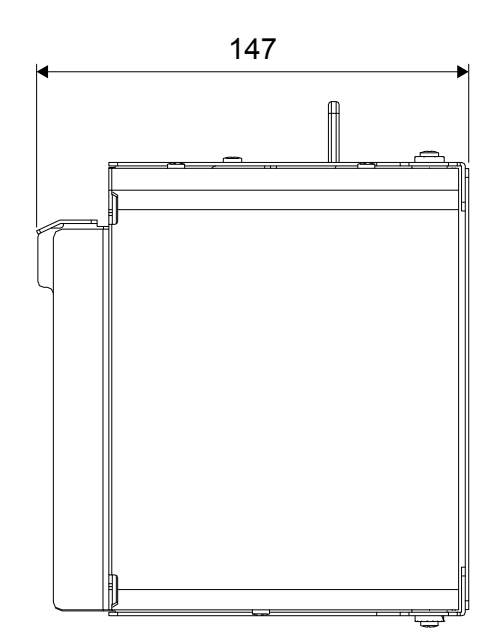

### Part Names

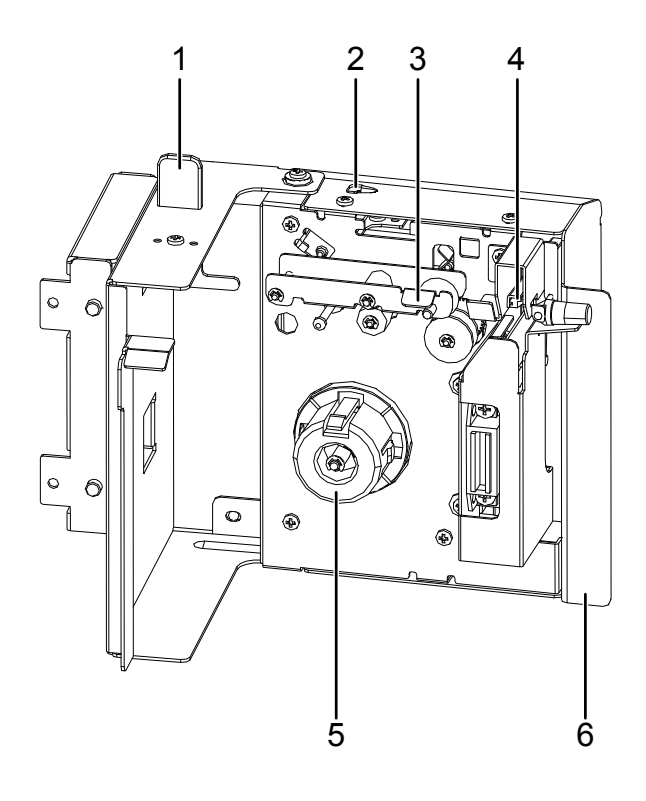

| No. | Name                 | Function                                                                                            |
|-----|----------------------|----------------------------------------------------------------------------------------------------|
| 1   | Slide knob           | By holding the knob, change the position of the tape dispenser according to the paper that you use. |
| 2   | Tape end LED         | The LED flashes when the tape dispenser runs out of the tape.                                       |
| 3   | Tape Set Lever       | Lift the lever when replacing the tape roll.                                                        |
| 4   | Cutter               | Cuts the tape.                                                                                      |
| 5   | Holder               | Set the tape roll here.                                                                             |
| 6   | Tape dispenser cover | Open the cover when setting the tape roll.                                                          |

## **Chapter 2** Description of the Operation

# 1 Description 14 2 Function of Parts and Circuit 15 (1) Feed Motor 15 (2) Cutter Motor 16 (3) Cutter Sensor 17 (4) Cover Switch 17 (5) Tape Detection Sensor 18 (6) Tape End LED 18

### 2

### **1** Description

The tape dispenser repeats the following operations when the printer performs batch print.

- 1. After the printer performs the first batch print, paper feed stops and the drum rotates without paper.
- 2. The tape dispenser feeds a certain amount of tape by the feed motor.
- 3. The tape is cut by the cutter motor. The cut tape falls by its own weight.
- 4. The printer resumes printing.
- 5. The steps 1 to 4 are repeated according to the number of prints and sets.

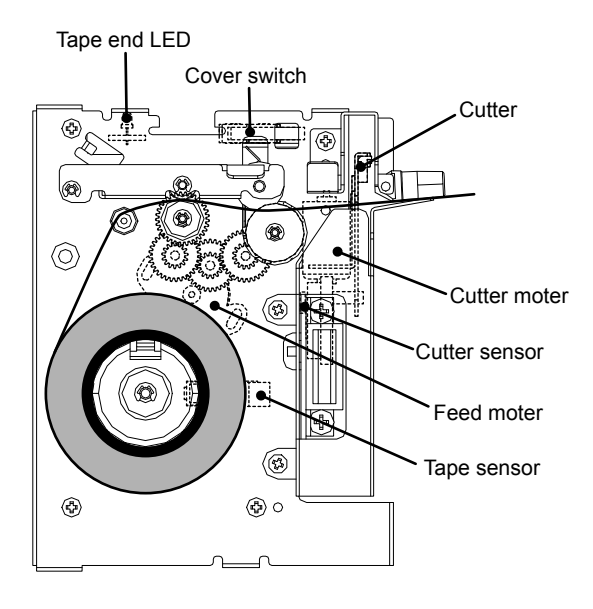

### **2** Function of Parts and Circuit

This product consists of feed motor (1 pce.), cutter motor (1 pce.), cutter sensor, cover switch, tape detection sensor, and tape end LED.

#### (1) Feed Motor

#### Description

The tape is fed by driving the feed motor.

The feed motor operates to feed the tape when the cover switch and cutter sensor are turned on.

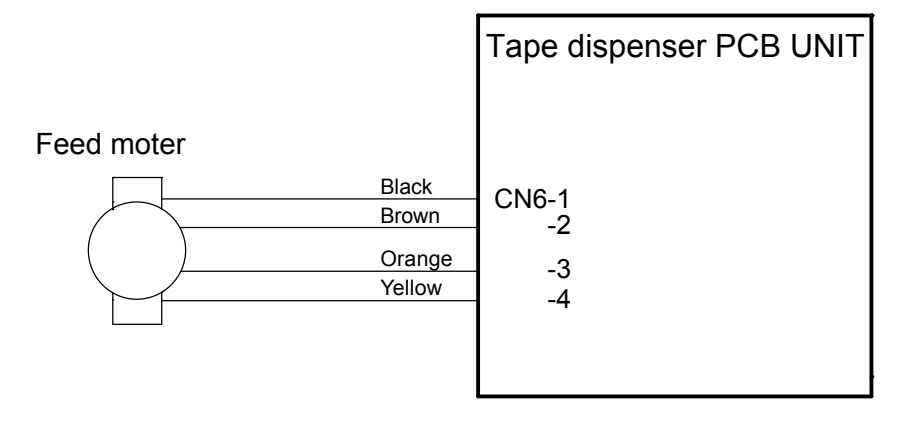

#### (2) Cutter Motor

#### Description

The tape is cut by driving the cutter motor.

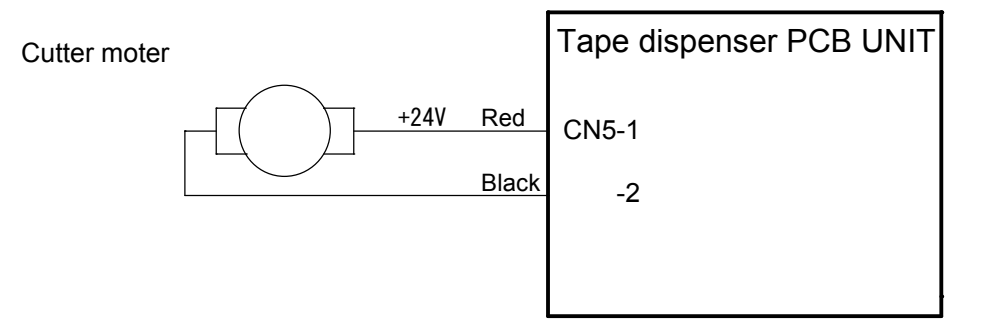

#### (3) Cutter Sensor

#### Description

The cutter sensor detects the position of the cutter blade.

The cutter sensor turns OFF when it is ON and normal cutting operation is performed. If it does not turn ON after it turns OFF, cutter mechanism error appears.

When the cutter sensor is OFF, operate the cutter motor until the cutter sensor turns ON to perform normal cutting operation.

#### Circuit

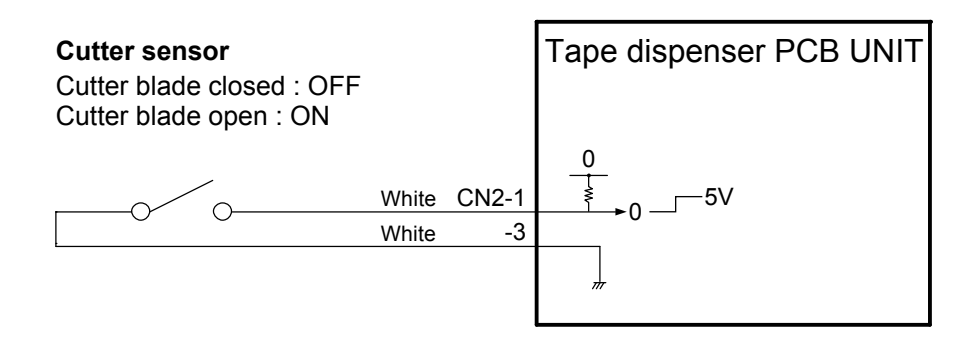

#### (4) Cover Switch

#### Description

The cover switch detects open/close state of tape dispenser cover. When the tape dispenser cover is closed, the cover switch is ON.

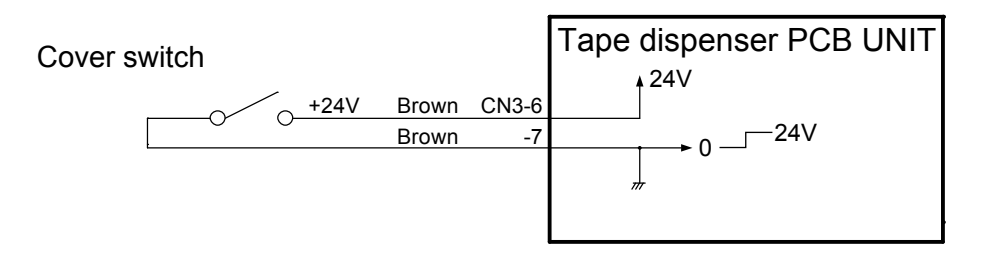

#### (5) Tape Detection Sensor

#### Description

The tape end LED flashes when the tape detection sensor status does not change within one or two seconds after the feed motor operates.

#### Circuit

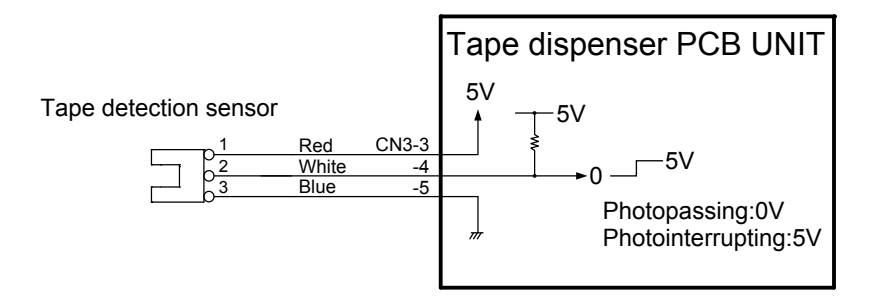

#### (6) Tape End LED

#### Description

The tape end LED flashes when the tape end is detected by the tape detection sensor.

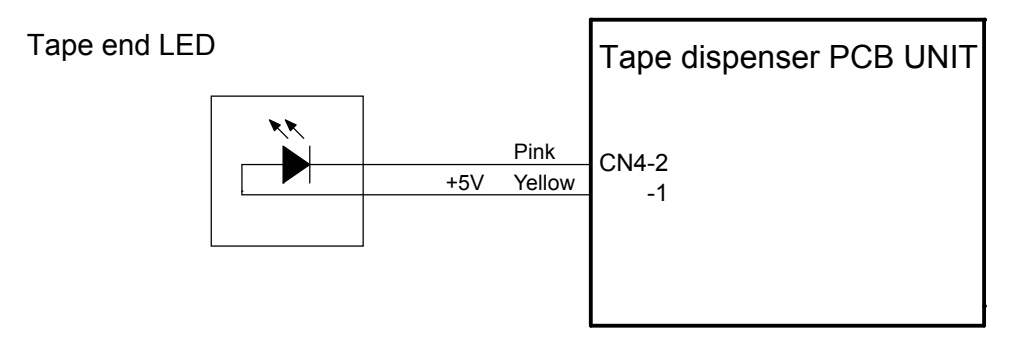

# Chapter 3

### Mechanism

#### 

(1) Removing the Moving Unit 20 (2) Removing the Front Cover ..... 20

#### 

(1) Removing the Tape Dispenser PCB Unit 21 

#### 3 Tape Feed Section 23

- (1) Removing the Cutter Unit ......23
- (2) Removing the Cutter Cover (Upper) 24
- (3) Removing the Feed Motor ......25
- (4) Removing the Tape Detection Sensor · 26

#### CAUTION ſŗ

Always remove the power cord plug from the outlet before starting work.

#### Cautions Regarding Disassembly and Assembly

- In principle, do not operate this machine with parts removed.
- When assembling:
- Unless specified otherwise, perform the disassembly procedure in reverse.
  Make sure that screw types (radius, length) and locations are correct.

- Be sure to use rosette washers when they are specified. (Rosette washers are used with installation screws to prevent static electricity.)
- To ensure electrical current, a rosette washer is used with the installation screw on the ground wire. Be sure to use the rosette washer during assembly.

### **1** Exterior

#### (1) Removing the Moving Unit

1. Remove the two screws to detach the two Z collars and moving unit.

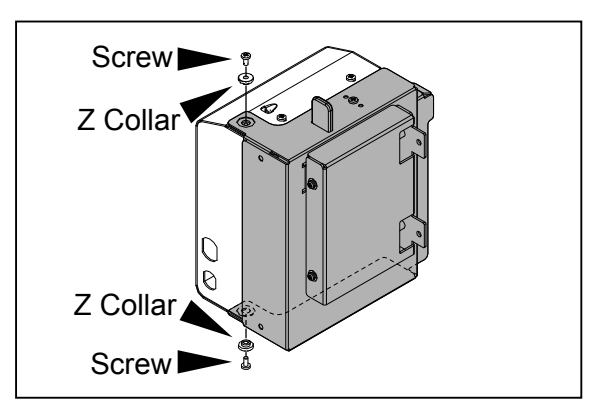

#### (2) Removing the Front Cover

1. Remove the moving unit.

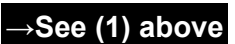

2. Remove the three screws to detach the front cover.

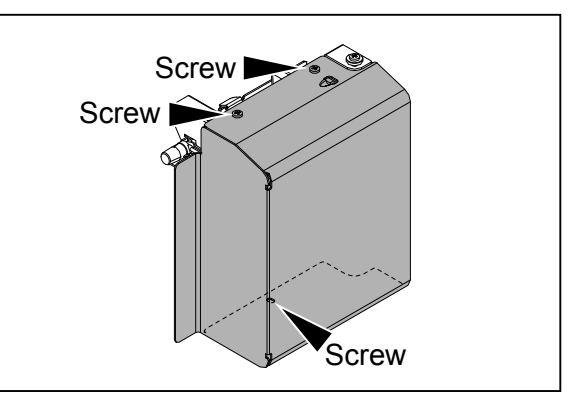

#### Reinstallation

#### IMPORTANT

Make sure that the clearance in the figure is  $18.5\pm0.5$  mm. If it is not 18-19 mm, loosen the screws in step 2 to adjust it.

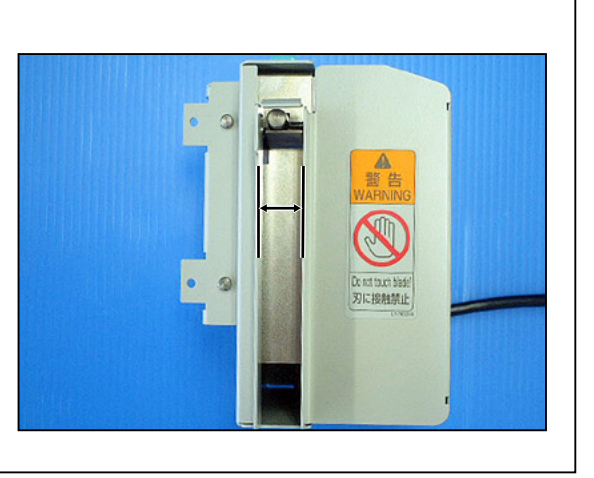

### **2** Electrical System Section

#### (1) Removing the Tape Dispenser PCB Unit

### 

- Always remove the power cord plug from the outlet before replacing a PCB unit.
- 1. Remove the moving unit.

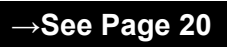

→See Page 20

- 2. Remove the front cover.
- 3. Disconnect six connectors.
- 4. Remove the four screws to detach the Tape dispenser PCB unit.

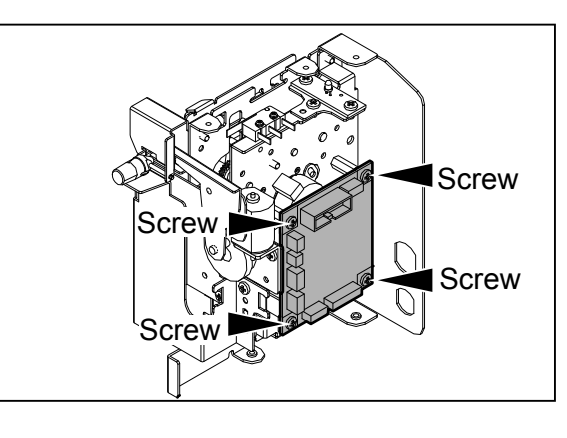

#### IMPORTANT

• Carefully release the lock when disconnecting the flat cable. Failure to do so may damage the PCB unit.

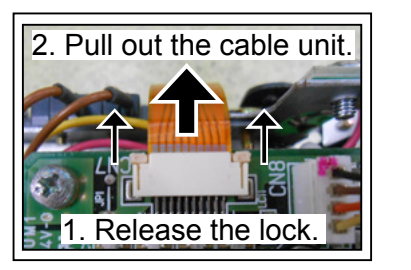

#### Reinstallation

• Connect the flat cable in the correct direction. Connect it with the terminal surface up. 3

#### (2) Removing the LED PCB Unit

### 

- Always remove the power cord plug from the outlet before replacing a PCB unit.
- 1. Remove the moving unit.

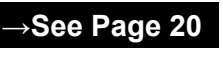

→See Page 20

- 2. Remove the front cover.
- 3. Disconnect the connector CN4 on the tape dispenser PCB unit.
- 4. Remove one screw to detach the LED PCB unit.

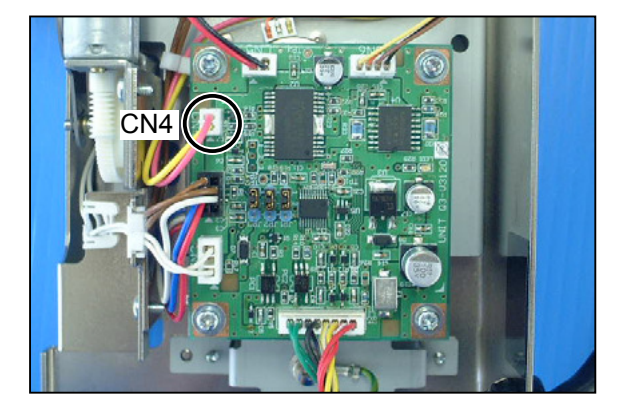

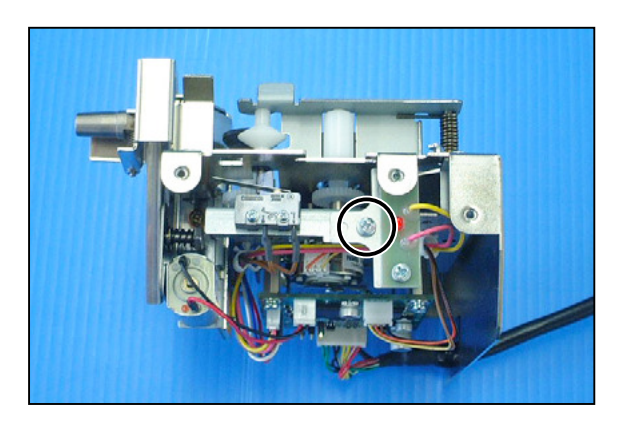

5. Remove the two screws to detach the LED PCB.

#### Reinstallation

• When attaching the LED PCB, take note of the direction to attach.

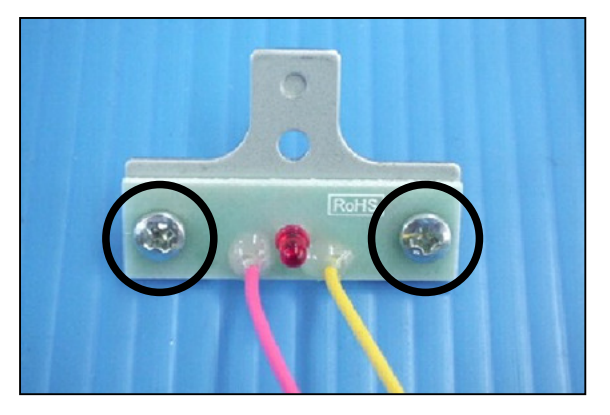

### **3** Tape Feed Section

#### (1) Removing the Cutter Unit

- 1. Remove the moving unit.
- 2. Remove the front cover.
- ightarrowSee Page 20

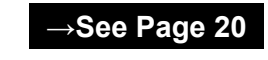

- 3. Disconnect the connectors CN2 and CN5 on the tape dispenser PCB unit.
- 4. Remove the four screws to detach the cutter cover (lower).

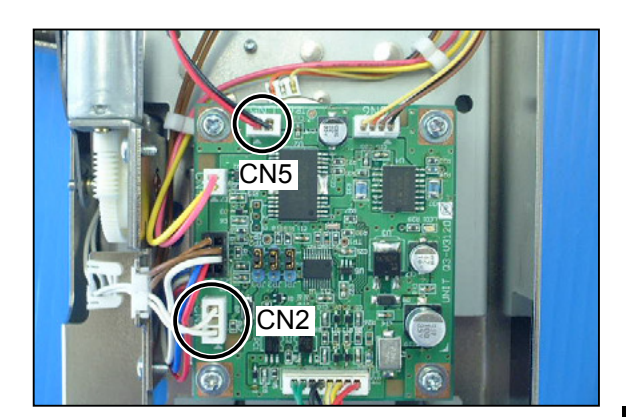

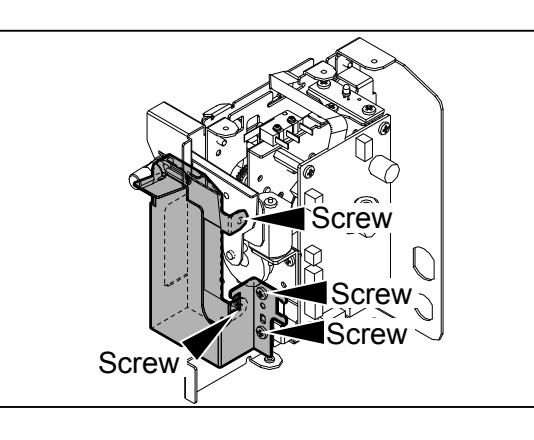

5. Remove the three screws to detach the cutter unit.

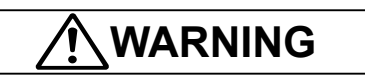

• Keep hands and fingers away from the cutter unit's blades. Do NOT touch the blades.

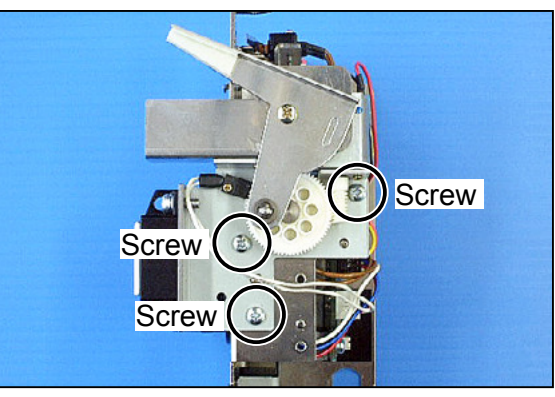

3

#### Reinstallation

- When replacing the cutter unit, attach the spacer:
  - 1. Wipe the spacer attaching part with alcohol.

### 

- Care should be taken when handling the cutter unit.
- 2. Apply instant adhesive to the spacer and attach the spacer to the cutter of the cutter unit.

#### IMPORTANT

• If the instant adhesive overflows, wipe it off.

→See Page 20

See Page 20

Attach the spacer so that it does not protrude from the cutter.

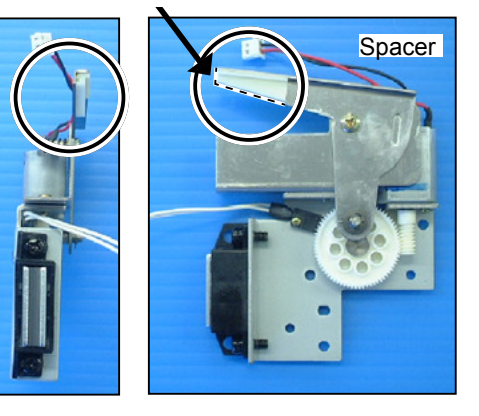

#### (2) Removing the Cutter Cover (Upper)

- 1. Remove the Moving unit.
- 2. Remove the front cover.
- 3. Remove one screw to detach the cutter cover (upper).

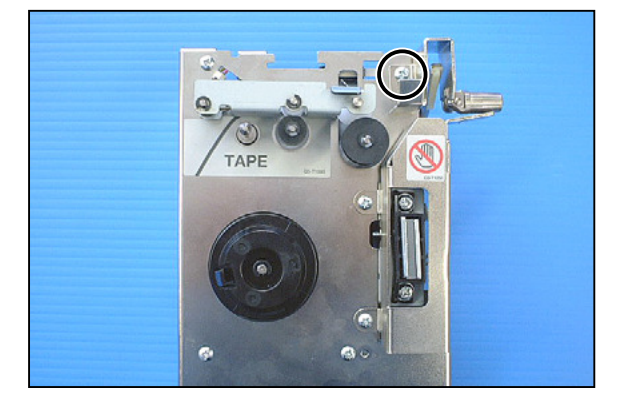

#### Reinstallation

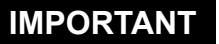

• When attaching the cutter cover (upper), move it counterclockwise so that there is no play and then secure it.

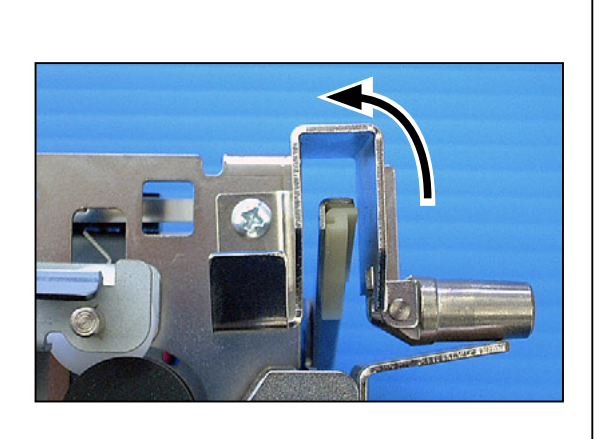

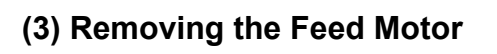

- 1. Remove the moving unit.
- 2. Remove the front cover.
- 3. Remove the tape dispenser PCB UNIT.
  - →See Page 21

→See Page 20

→See Page 20

4. Remove the two screws to detach the feed motor, sliding it in the direction of the arrow.

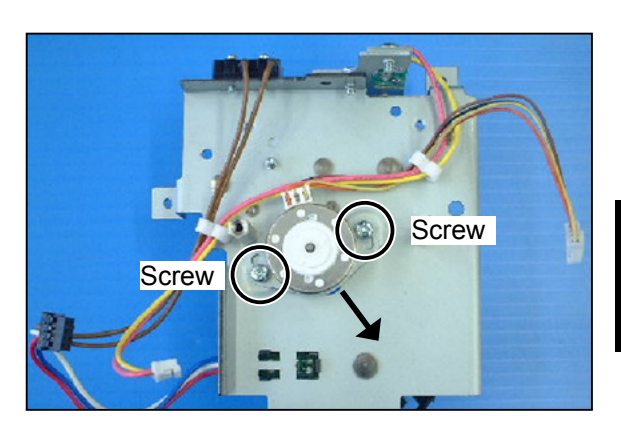

#### Reinstallation

#### IMPORTANT

• When attaching the cutter cover (upper), move it counterclockwise so that there is no play and then secure it.

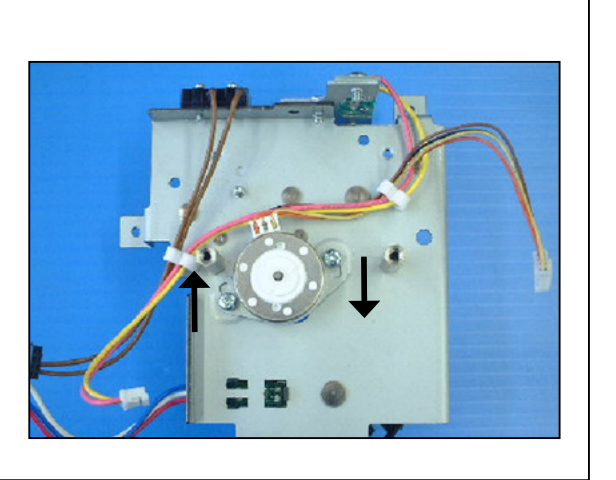

B

#### (4) Removing the Tape Detection Sensor

1. Remove the moving unit.

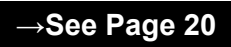

2. Remove the front cover.

→See Page 20

3. Disconnect the connectors CN2 and CN5 on the tape dispenser PCB unit.

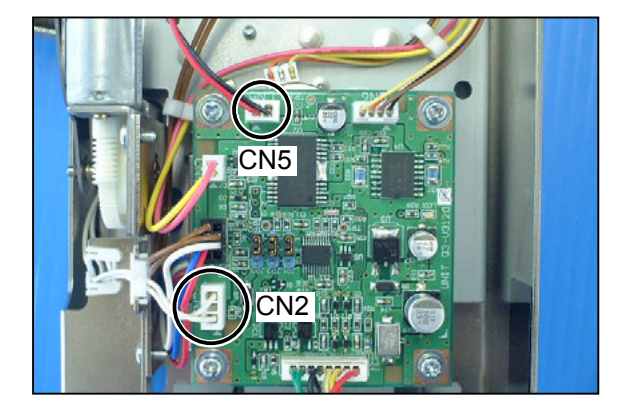

#### IMPORTANT

• Carefully release the lock when disconnecting the flat cable. Failure to do so may damage the PCB unit.

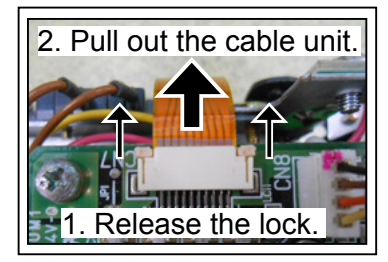

#### Reinstallation

- Connect the flat cable in the correct direction. Connect it with the terminal surface up.
- 4. Remove the four screws to detach the cutter cover (lower).

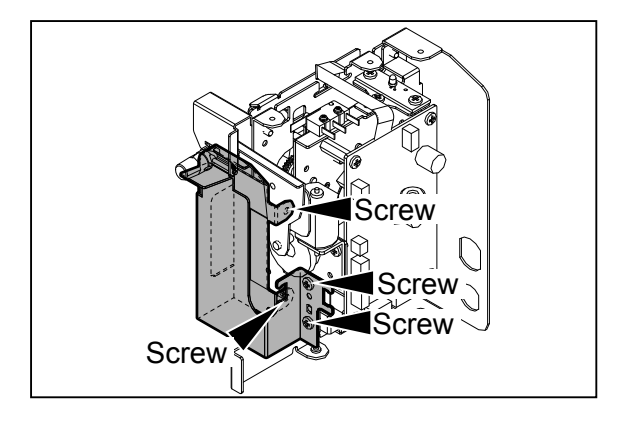

5. Remove the four screws to detach the bracket assy.

6. Turn the holder to move the cutout so that the tape detection sensor can be seen.

7. Disconnect the connector, and remove the tape detection sensor from the bracket assy.

Screw Screw

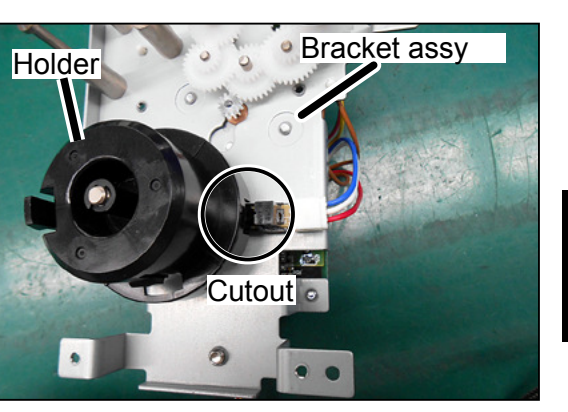

### MEMO

| <br> |
|------|
|      |
| <br> |
|      |
| <br> |
|      |
|      |
|      |
| <br> |
|      |
|      |
|      |
| <br> |
|      |
|      |
| <br> |
|      |
| <br> |
|      |
| <br> |
|      |
| <br> |
|      |
|      |
|      |
| <br> |
|      |
|      |
|      |
|      |
|      |
|      |
| <br> |
|      |
| <br> |
|      |
| <br> |
|      |
| <br> |
|      |
| <br> |
|      |
|      |
|      |
| <br> |

------

# Chapter 4 Standards/Adjustment

| 1 Mechanical System               | 30 |
|-----------------------------------|----|
| (1) Adjusting the Tape Exit Width | 30 |

### **1** Mechanical System

#### (1) Adjusting the Tape Exit Width

#### Adjustment procedure

1. Make sure that the clearance in the figure is 18.5±0.5 mm. If it is not 18–19 mm, loosen the three screws securing the front cover to adjust the clearance.

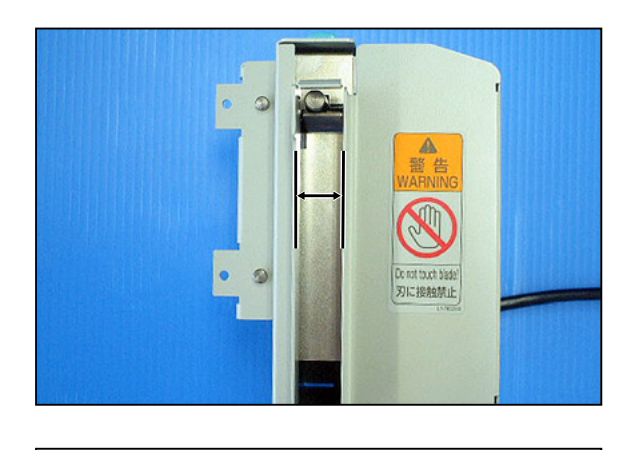

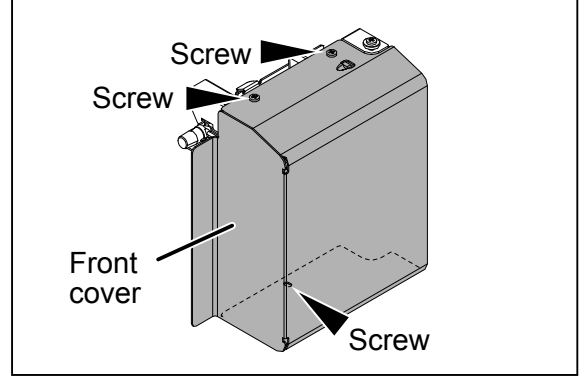

# Chapter 5 Maintenance/Check

| <b>1</b> Guaranteed Periodical Maintenance Cycle | <b>e</b> ·· 32 |
|--------------------------------------------------|----------------|
| 2 Cleaning and Oiling                            | ···· 32        |
| (1) Cleaning                                     | ···· 32        |
| 3 Periodical Maintenance Check List …            | ···· 33        |
| (1) Periodical Checking                          | ···· 33        |

### **1** Guaranteed Periodical Maintenance Cycle

•The service person will visit the user periodically after delivery. The maintenance operation described in the periodical maintenance list is performed and instructs how to follow the operation.

### 2 Cleaning and Oiling

#### (1) Cleaning

1. Paper shreds: Clean with a brush or dry cloth.

#### (2) Oiling

- 1. Bearing section: Oil the edge surface and bearing sections with oiler, rotating the lever and roller.
- 2. Gear section: Grease the gear section after removing paper shreds on the bottom of gear.

### **3** Periodical Maintenance Check List

#### (1) Periodical Checking

| Section to be checked      | Description                   | Remarks                          |
|----------------------------|-------------------------------|----------------------------------|
| Sensor                     | Cleaning                      | Remove dust with a blower brush. |
| Roller                     | Cleaning                      | Remove paper shreds.             |
| Driving parts and bearings | Cleaning, oiling and checking | The rotation should be smooth.   |

# Chapter 6

# Troubleshooting

| 1 Troubleshooting Guide                        |
|------------------------------------------------|
| Countermeasures for the Defective Operation 36 |
| (1) TAPE DISPENSER EMPTY. OPEN TAPE            |
| DISPENSER COVER is Displayed                   |
| (2) SET A NEW TAPE ROLL AND CLOSE TAPE         |
| DISPENSER COVER" is Displayed                  |
| (3) CLOSE TAPE DISPENSER COVER is              |
| Displayed ······38                             |
| (4) E020 is Displayed                          |
| (5) E021 is Displayed                          |
|                                                |
| 2 Error Display                                |

### **1** Troubleshooting Guide

#### **Countermeasures for the Defective Operation**

When the messages listed below are displayed on the LCD or when trouble such as malfunctioning or a paper jam occurs, proceed with an inspection following the procedure for the item and take measures accordingly.

#### ► Massage List

| Message                                               | Remarks                                                                       | No. | Page |
|-------------------------------------------------------|-------------------------------------------------------------------------------|-----|------|
| TAPE DISPENSER EMPTY.<br>OPEN TAPE DISPENSER COVER    |                                                                               | (1) | 37   |
| SET A NEW TAPE ROLL AND CLOSE<br>TAPE DISPENSER COVER |                                                                               | (2) | 37   |
| CLOSE TAPE DISPENSER COVER                            |                                                                               | (3) | 38   |
| E020                                                  | Error : Tape dispenser cutter motor<br>locked                                 | (4) | 38   |
| E021                                                  | Error : Communication with the tape<br>dispenser is not performed<br>normally | (5) | 38   |

#### (1) TAPE DISPENSER EMPTY. OPEN TAPE DISPENSER COVER is Displayed

| Step | Cause/Detective section                                                         | Items to be checked                                                                                                    | Result | Countermeasure                                                                     |
|------|---------------------------------------------------------------------------------|----------------------------------------------------------------------------------------------------|--------|------------------------------------------------------------------------------------|
|      |                                                                                 | In the tang roll get on the helder                                                                                      | YES    | Go to step 2.                                                                      |
| 1    | Таре                                                                            | properly?                                                                                                    |        | Set the tape roll on the holder properly.                                          |
|      |                                                                                 | When the tape detection sensor                                                                                          | YES    | Go to step 3.                                                                      |
| 2    | Tape detection sensor                                                           | is checked with HELP-071,<br>is 1 displayed if the sensor is<br>photopassing and is 0 displayed<br>if photointerrupted? |        | Check the bundled wire and connectors, and then replace the tape detection sensor. |
|      | Doos the tape disperser work                                                    | YES                                                                                                    | Finish |                                                                                    |
| 3    | Feed motor                                                                      | properly when checked using<br>HELP-071 (tape insertion)?                                                               |        | Check the bundled wire and connectors, and then replace the feed motor.            |
| 4    | Tape dispener PCB<br>unitDoes replacing the tape<br>dispener PCB unit solve the | YES                                                                                                    | Finish |                                                                                    |
|      | Main PCB unit                                                                   | problem?                                                                                                    | NO     | Replace the main PCB unit.                                                         |

HELP-071→See page 50

#### (2) SET A NEW TAPE ROLL AND CLOSE TAPE DISPENSER COVER" is Displayed

| Step | Cause/Detective section    | Items to be checked                                                                                                    | Result | Countermeasure                                                                     |
|------|----------------------------|----------------------------------------------------------------------------------------------------|--------|------------------------------------------------------------------------------------|
|      |                            |                                                                                                    | YES    | Go to step 2.                                                                      |
| 1    | Таре                       | properly?                                                                                                    | NO     | Set the tape roll on the holder properly.                                          |
|      |                            | When the tape detection sensor                                                                                          | YES    | Go to step 3.                                                                      |
| 2    | Tape detection sensor      | is checked with HELP-071,<br>is 1 displayed if the sensor is<br>photopassing and is 0 displayed<br>if photointerrupted? | NO     | Check the bundled wire and connectors, and then replace the tape detection sensor. |
|      |                            | Does the tape dispener work<br>properly when checked using<br>HELP-071 (tape insertion)?                                |        | Finish                                                                             |
| 3    | Feed motor                 |                                                                                                    |        | Check the bundled wire and connectors, and then replace the feed motor.            |
| 4    | Tape dispenser PCB<br>unit | Does replacing the tape dispenser PCB unit solve the                                                                    | YES    | Finish                                                                             |
|      | Main PCB unit              | problem?                                                                                                    | NO     | Replace the main PCB unit.                                                         |

HELP-071→See page 50

#### (3) CLOSE TAPE DISPENSER COVER is Displayed

| Step | Cause/Detective section    | Items to be checked                                                                                                    | Result | Countermeasure                                                             |
|------|----------------------------|----------------------------------------------------------------------------------------------------|--------|----------------------------------------------------------------------------|
| 1    | Таре                       | Is the tape roll set on the holder or properly?                                                                          | YES    | Go to step 2.                                                              |
|      |                            |                                                                                                    | NO     | Set the tape roll on the holder properly.                                  |
|      |                            | When cover switch is checked<br>with HELP-071, is "0" displayed<br>if cover is opened and is "1"<br>displayed if closed? | YES    | Go to step 3.                                                              |
| 2    | Cover switch               |                                                                                                    | NO     | Check bundled wire and<br>connectors, and then replace<br>the cover switch |
| 3    | Tape dispenser PCB<br>unit | pe dispenser PCB Does replacing the tape dispenser PCB unit solve the                                                    |        | Finish                                                                     |
|      | Main PCB unit              | problem?                                                                                                    | NO     | Replace the main PCB unit.                                                 |

HELP-071→See page 50

#### (4) E020 is Displayed

| Step                             | Cause/Detective section                                                   | Items to be checked                                                                                                    | Result | Countermeasure                          |
|----------------------------------|---------------------------------------------------------------------------|----------------------------------------------------------------------------------------------------|--------|-----------------------------------------|
| 1                                |                                                                           | Does the cutter work properly                                                                                              | YES    | Go to step 2.                           |
|                                  |                                                                           | when checked using HELP-071?                                                                                               | NO     | Go to step 3.                           |
| 2                                | 2 Cutter sensor Measure the voltage with a tester when turning the cutter |                                                                                                    | YES    | Replace the tape dispenser PCB unit.    |
| sensor on and off. Is it normal? | NO                                                                        | Replace the cutter unit.                                                                                                   |        |                                         |
|                                  | Cutter motor                                                              | Measure the voltage at the<br>connector with a tester when<br>the cutter motor is activated<br>using HELP-071. Is it +24V? |        | Replace the cutter unit.                |
| 3                                | Tape dispenser PCB<br>unit                                                |                                                                                                    |        | Replace the tape dispenser<br>PCB unit. |

HELP-071→See page 50

#### (5) E021 is Displayed

| Step | Cause/Detective section    | Items to be checked                                                                                                 | Result | Countermeasure                                    |
|------|----------------------------|----------------------------------------------------------------------------------------------------|--------|---------------------------------------------------|
| 1    |                            | Is the wiring harness (including<br>the ground wire) of the tape<br>dispenser securely connected<br>to the printer? |        | Securely connect the connector (the ground wire). |
|      |                            |                                                                                                    |        | Go to step 2.                                     |
| 2    | Tape dispenser PCB<br>unit | Does replacing the tape<br>dispenser PCB unit solve the                                                             |        | Finish                                            |
|      | Main PCB unit              | problem?                                                                                                    | NO     | Replace the main PCB unit.                        |

### **2** Error Display

This machine has a self-diagnosis function. The state of the machine is always checked with this function and is displayed with code on the control panel. The following are the code display, cause and detection timing.

| Code display | Detection timing                                                                                                    | Cause                                                                                                    | Page |
|--------------|----------------------------------------------------------------------------------------------------|----------------------------------------------------------------------------------------------------|------|
| E020         | Error : Tape dispenser cutter motor locked<br>Tape cutting is defective.                                                                                     | The tape dispenser cutter motor<br>is defective.<br>The tape dispenser cutter is<br>defective.<br>The tape dispenser cutter home<br>position sensor is defective.<br>The tape dispenser PCB unit is<br>defective.<br>Disconnection/Poor connector<br>connection. | 38   |
| E021         | Error : Communication with the tape<br>dispenser is not performed normally<br>Communication between the main PCB<br>and the tape dispenser PCB is defective. | The tape dispenser PCB unit is<br>defective.<br>Blowout of fuse F3 on the main<br>PCB unit.<br>The main PCB unit is defective.<br>Disconnection/Poor connector<br>connection.                                                                                    | 38   |

### MEMO

| <br> |
|------|
|      |
| <br> |
|      |
| <br> |
|      |
|      |
|      |
| <br> |
|      |
|      |
|      |
| <br> |
|      |
|      |
| <br> |
|      |
| <br> |
|      |
| <br> |
|      |
| <br> |
|      |
|      |
|      |
| <br> |
|      |
|      |
|      |
|      |
|      |
|      |
| <br> |
|      |
| <br> |
|      |
| <br> |
|      |
| <br> |
|      |
| <br> |
|      |
|      |
|      |
| <br> |

------

# Chapter 7

### **HELP Mode**

| 1HELP Mode | List | • 42 |
|------------|------|------|
|------------|------|------|

#### **2Overview**------43

**3**HELP Mode Functions and Operation Procedures 44

- Accessing HELP Modes ------ 44
- HELP Mode Descriptions-----46

### **1 HELP Mode List**

| HELP<br>mode No. | Item              | Function                                          | Page |
|------------------|-------------------|---------------------------------------------------|------|
| HELP-000         | ROM Version       | Mode Name: Resolution                             |      |
|                  | Display           | Serial Number                                     |      |
|                  |                   | Date and Time                                     | 46   |
|                  |                   | Version: Main PCB, Panel PCB, Tape Dispenser ROM  |      |
|                  |                   | Service Call Contact Number (if available)        |      |
| HELP-001         | ROM Update        | Main PCB, Panel PCB, Relay PCB/Tape Dispenser ROM | 47   |
| HELP-071         | Tape Dispenser    | [Page 1] Tape dispenser option setting            |      |
|                  | Option            | [Page 2] Tape dispenser option setting            | 50   |
|                  | Setting/Operation | [Page 3] Check Operation                          | 50   |
|                  | Check             |                                                   |      |

### **2**Overview

The PRINTER's HELP modes can be broadly classified into the following types:

#### ◆ Modes for PCB software version display / version upgrade

These modes display the version numbers of the main PCB unit's software, panel PCB unit's software, and tape dispenser PCB unit's software (option).

#### Modes for adjustment / specification setting

These modes memorize settings made on the control panel in battery PCB unit's EEPROM. The tape dispenser is an option. All of these adjustments and settings are required at the time of installation.

#### IMPORTANT

• New adjustments and appropriate settings must be made after initialization setting has been implemented (using HELP-027).

#### Modes for function checks

These modes permit the running of function checks on: individual motors, given series of operations, and electrical circuits.

When these modes are used to check motor functioning, the motor being checked is run by itself, but interlocks are suspended. When such checks are run, take care not to put hands or fingers in motor-related moving parts that could start up unexpectedly.

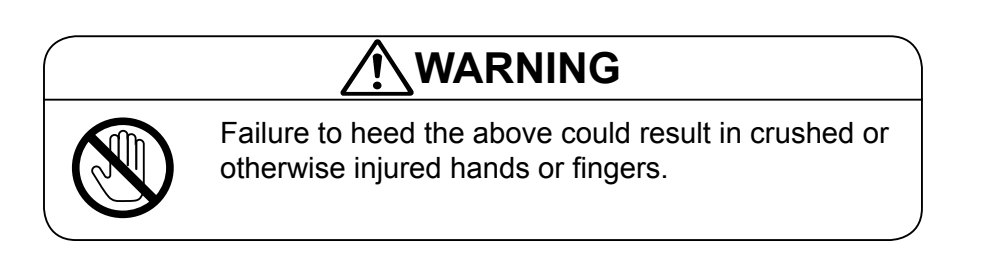

#### Modes for sensor and switch displays

These modes provide displays of the conditions of sensors and switches.

### **3 HELP Mode Functions and Operation Procedures**

#### • Accessing HELP Modes

 Using the NUMERIC keys, enter the number of the HELP mode you want to access.
 Example: To access HELP mode H-011, enter [0], [1], [1].

#### IMPORTANT

• The HELP mode number cannot be selected by the PRINT SPEED keys <a>)</a> and <a>>.</a>

#### REFERENCE

• The HELP mode number can be selected by the PRINT DARKNESS keys <☐ and ◯>, and the PRINT POSITION keys ∕ and √.

|   | HELP-000 T                                                 |
|---|------------------------------------------------------------|
| н | (The number blinks.)<br>ELP mode number entry<br>available |
| T | REPLENISH INK       DRUM SECTION                           |
|   |                                                            |

2. Press the PRINT key. The HELP mode specified in step 1 will be accessed.

From this point on, follow the procedure given below for the particular mode accessed.

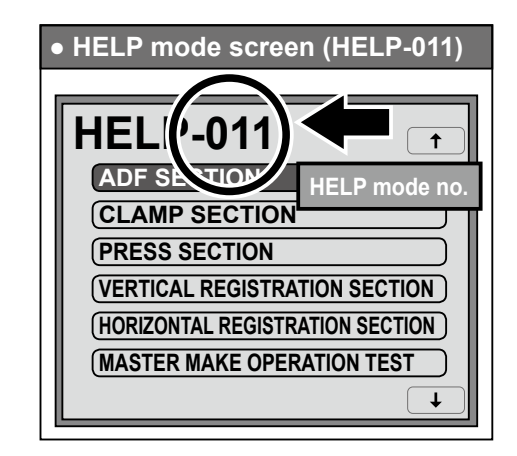

#### REFERENCE

- You can access a HELP mode by touching an item.
- You can switch the screen by touching the arrow on the screen upper right or screen lower right.
- The "HELP-000" screen reappears by pressing the C (clear) key.

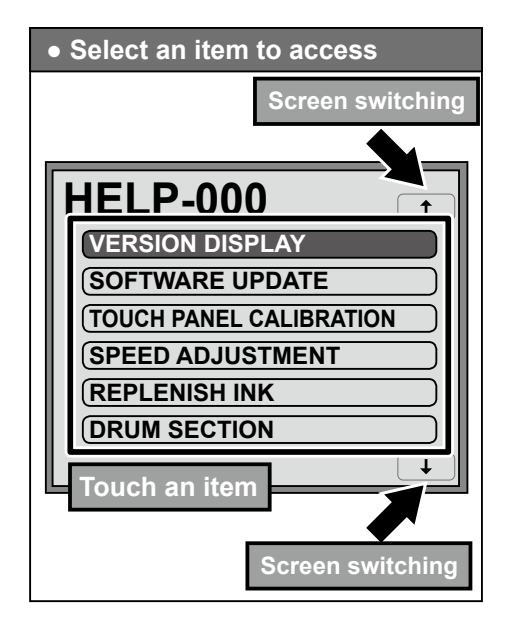

#### IMPORTANT

• Description of HELP modes is in RICOH DD5450/ DD5440 Service Manual.

| • +                                                    | HELP Mode Descriptions                                                                                                    |  |  |  |  |
|--------------------------------------------------------|----------------------------------------------------------------------------------------------------|--|--|--|--|
| VER<br>DF<br>000<br>200<br>MA<br>PA<br>RE<br>TA<br>099 | ELP-000<br>SION         P-F650:400x400         000000:000000000         014/03/17 Mon.12:12:12         AIN PCB       Version:1.**         AIN PCB       Version:1.**         ANEL PCB       Version:1.**         PE DISPENSER PCB Version:1.**         PE DISPENSER PCB Version:1.**         000000000         .**         .**         .**         .**         .**         .**         .**         .**         .**         .**         .**         .**         .**         .**         .**         .**         .**         .**         .**         .**         .**         .**         .**         .**         .**         .**         .**         .**         .**         .**         .**         .**         .**         .**         .**         .**         .**         .** |  |  |  |  |
| • Op                                                   | peration procedure                                                                                                    |  |  |  |  |
| 1.                                                     | Call the HELP mode "H-000".<br>Enter "000" by the NUMERIC keys and then press the<br>PRINT key.<br>DP-F650:400x400<br>000000:000000000<br>2014/03/17 Mon.12:12:12<br>MAIN PCB Version:1.**<br>PANEL PCB Version:1.**<br>RELAY PCB Version:1.**<br>TAPE DISPENSER PCB Version:1.**<br>090000000                                                                                                    |  |  |  |  |
| 2.                                                     | Check the display.<br>Check the ROM version displayed.                                                                                                    |  |  |  |  |
|                                                        | Mode Name: Resolution<br>Serial Number<br>Date and Time<br>Main PCB Version<br>Panel PCB Version<br>Relay PCB Version<br>Tape Dispenser ROM Version*<br>(Only when the tape dispenser are installed)<br>Service Cell Centert Number*                                                                                                    |  |  |  |  |
|                                                        | (if available)                                                                                                    |  |  |  |  |
| 3.                                                     | Return to the HELP mode.<br>Press the STOP key.<br>The HELP mode selection display will reappear.                                                                                                    |  |  |  |  |

| HELP-001                                                                    | ROM Update                                                                                                    |  |  |
|-----------------------------------------------------------------------------|----------------------------------------------------------------------------------------------------|--|--|
| SOFTWARE UPDATE<br>MAIN PCB<br>PANEL PCB<br>RELAY PCB<br>TAPE DISPENSER PCB | Update ROM via USB INTERFACE or the USB FLASH DRIVE.<br>PCBs to be updated:<br>• Main PCB<br>• Panel PCB<br>• Relay PCB<br>• Tape Dispenser PCB (with Tape Dispenser installed) |  |  |

#### IMPORTANT

- Never turn off the power during updating; otherwise you may need to replace the main PCB.
- Update of the tape dispenser PCB :
  - Before updating the software, turn off the power and set the following;
  - JP1 2-3: Connect (Connect the jumper pin to 2-3.)
  - JP2 2-3: Connect (Connect the jumper pin to 2-3.)
  - JP3: Open (Remove the jumper pin.)
  - JP5: Remain as it is. (The jumper pin is connected to 1-2.)
  - After updating the software, turn off the power and reset the settings as below;
  - JP1 1-2: Connect (Connect the jumper pin to 1-2.)
  - JP2 1-2: Connect (Connect the jumper pin to 1-2.)
  - JP3 1-2: Connect (Connect the jumper pin to 1-2.)
  - JP5: Remain as it is. (The jumper pin is connected to 1-2.)
  - (Note: Never connect the jumper pin of JP3 and JP5 to 2-3. Doing so may damage the PCB.)
- Depending on the network environment, the download may fail when using a LAN/USB adapter.

#### Operation procedure

The binary file for updating is a package file including the update data for MAIN PCB, PANEL PCB, RELAY PCB, and TAPE DISPENSER PCB.

Each board is updated individually with the same file. Even the new package file is released, some boards keep a previous version. Compare the "ROM Version Displays" (HELP-000) and the Readme file in the update file (.zip), and make sure that update only the board with new version.

#### 1.

Turn off the power to the printer.

2. Connect the computer and the printer with a USB cable or a LAN cable (closs cable).

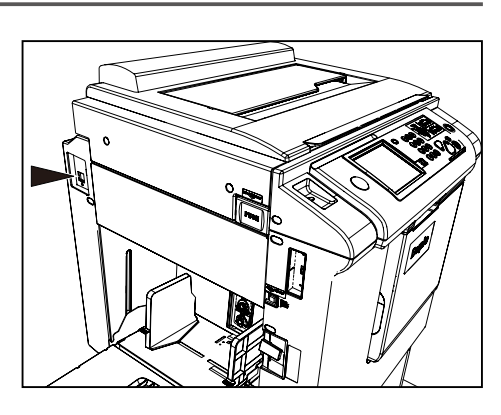

| 3. | Turn on the printer in HELP mode and call "HELP-<br>001."                                                          | HELP-001<br>SOFTWARE UPDATE                               |
|----|----------------------------------------------------------------------------------------------------|-----------------------------------------------------------|
|    | Enter " <b>000</b> " by the NUMERIC keys and then press the PRINT key.                                             | MAIN PCBPANEL PCBRELAY PCB                                |
| 4. | Select the PCB to be updated.                                                                                      | TAPE DISPENSER PCB                                        |
| 5. | Select "USB INTERFACE."                                                                                            | HELP-001                                                  |
|    | Do NOT select "USB FLASH DRIVE."                                                                                   | SOFTWARE UPDATE<br>USB INTERFACE<br>(USB FLASH DRIVE<br>) |
| 6  | READY TO DOWNLOAD will appear.                                                                                     |                                                           |
| 0. | The printer is ready for updating.                                                                                 | HELP-001<br>SOFTWARE UPDATE<br>TAPE DISPENSER PCB         |
|    | <b>REFERENCE</b><br>The IP address will appear in the bottom left of the screen when connecting with the LAN cable | READY TO DOWNLOAD                                         |
|    |                                                                                                    | LAN: 192.168.010.020                                      |

| 7.  | Start the "Program Update Utility" on the computer. (For Windows XP/Vista/7/8/10 only)                                                                                |                                                                                                    |
|-----|----------------------------------------------------------------------------------------------------|----------------------------------------------------------------------------------------------------|
|     | There is "Program Update Utility" in the update file (.zi                                                                                                    | p).                                                                                                    |
|     | <ul> <li>When selecting "USB"<br/>Click [Start], then select update data on the<br/>file selection screen.<br/>Update will start.</li> </ul>                          | Program Update Utility  Port  G USB  C LAN  The Printer is connected.  Start  Abort  Exit  Program Update Utility Version 1.04.1 |
|     | <ul> <li>When selecting "LAN"<br/>Enter the IP address.<br/>Click [Start] then select update data on the<br/>file selection screen.<br/>Update will start.</li> </ul> | Program Update Utility<br>Port USB C LAN 192 . 168 . 10 . 20<br>Start Abort Exit Program Update Utility Version 1.04.1           |
| 8.  | "DOWNLOADING PLEASE WAIT" will appear on the<br>And then "COPYING PLEASE WAIT" will appear .                                                                          | e screen of the printer.                                                                                                    |
| 9.  | When Complete. appears, update is complete.                                                                                                    |                                                                                                    |
| 10. | The exit screen will appear on the printer and upda                                                                                                    | ate will be complete.                                                                                                    |
| 11. | Return to the HELP mode.                                                                                                    |                                                                                                    |
|     | Press the <b>STOP</b> key.<br>The HELP mode selection display will reappear.                                                                                          |                                                                                                    |
|     | → To exit the HELP mode : Turn the power<br>→ To access another HELP mode : Enter the desired                                                                         | r switch OFF.<br>I mode number using the numeric keys.                                                                           |
| 12. | Turn off the printer and remove the USB cable or t                                                                                                    | he LAN cable.                                                                                                    |

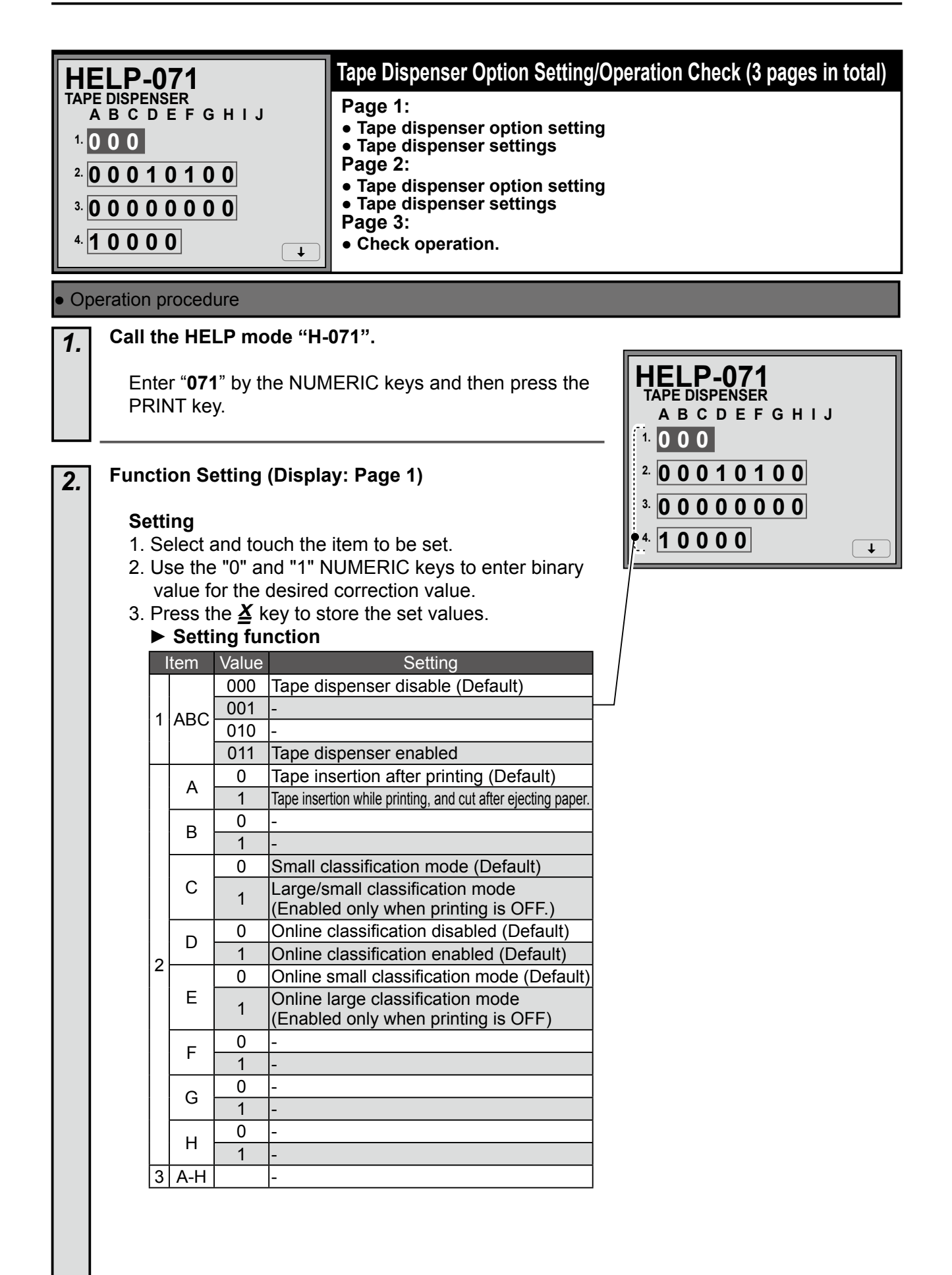

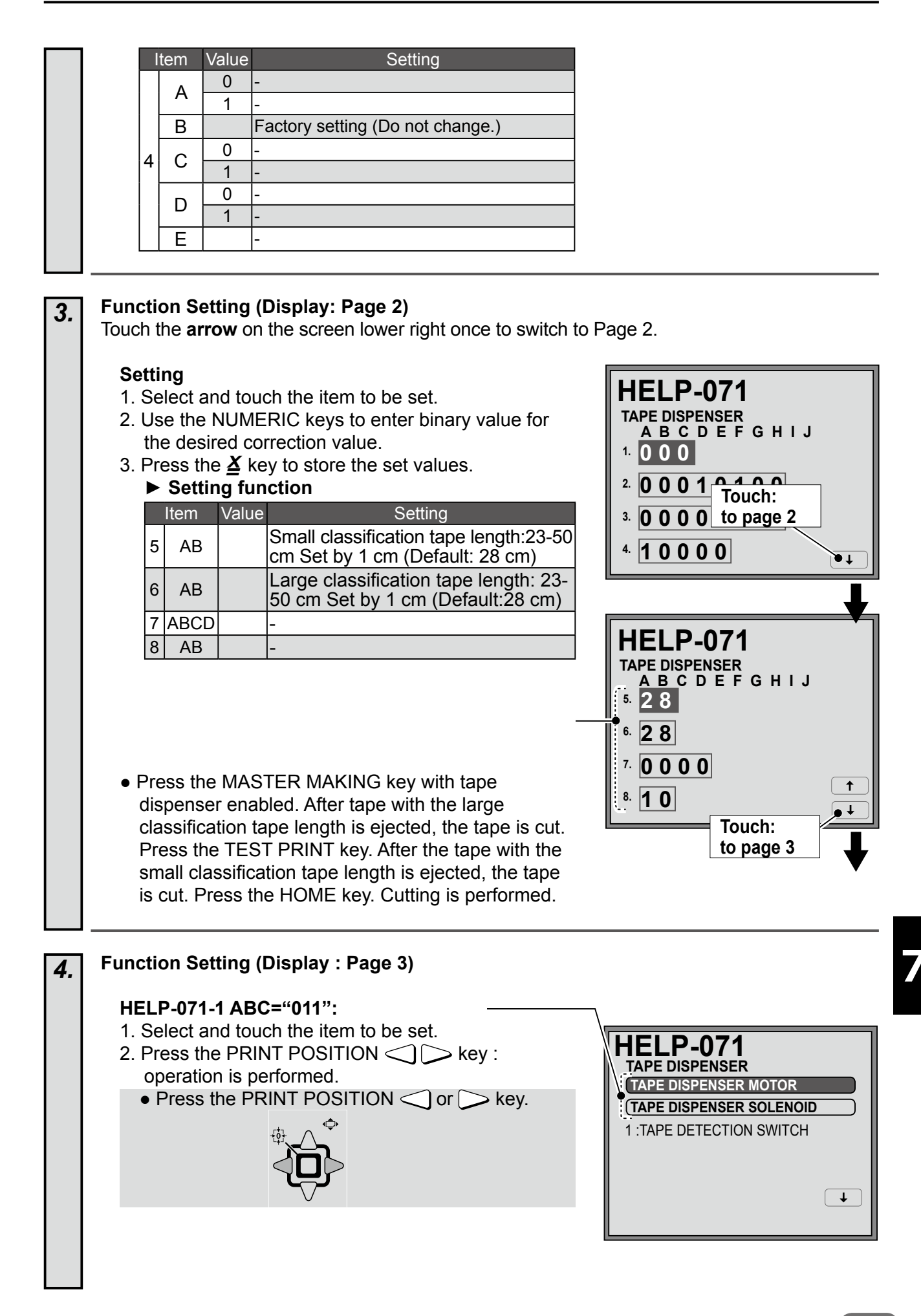

#### **INSERT TAPE:**

1. Press the PRINT POSITION > key. After tape with the large classification tape length is

ejected, the tape is cut.
2. Press the PRINT POSITION key.
After tape with the small classification tape length is ejected, the tape is cut.

#### Sensors/Switch Checking

Check the following Sensors and Switches.

#### Status of Sensors /Switches

| Sensor/Switch         | 0            | 1                 |
|-----------------------|--------------|-------------------|
| Tape Detection Sensor | Photopassing | Photointerrupting |
| Cover Switch          | ON: Close    | OFF: Open         |
| Thermistor            |              | _                 |

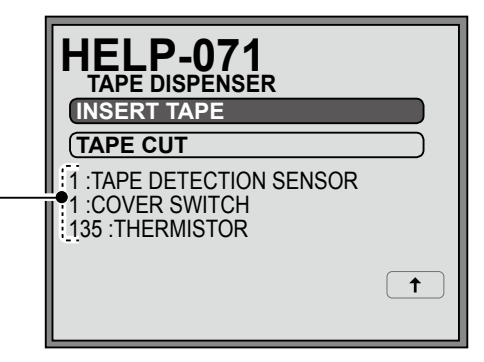

#### Return to the HELP mode.

5.

Press the STOP key.

The HELP mode selection display will reappear.

 $\rightarrow$  To exit the HELP mode : Turn the power switch OFF.  $\rightarrow$  To access another HELP mode : Enter the desired mode number using the numeric keys.

# Chapter 8

### Others

#### **1**Electrical Parts Layout and Their Functions 54

- (2) Switch/Sensor/Motor/Others ...... 55
- (3) Connector Layout and Functions ...... 56

2 Overall Wiring Layout ----- 57

### **1** Electrical Parts Layout and Their Functions

#### (1) PCB UNIT

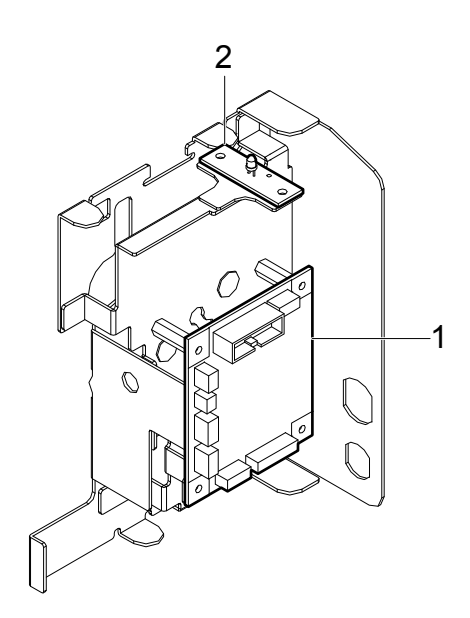

| Item                    | No. | Functions                            |
|-------------------------|-----|--------------------------------------|
| Tape dispenser PCB unit | 1   | Controlling the whole tape dispenser |
| LED PCB unit            | 2   | Tape end LED                         |

#### (2) Switch/Sensor/Motor/Others

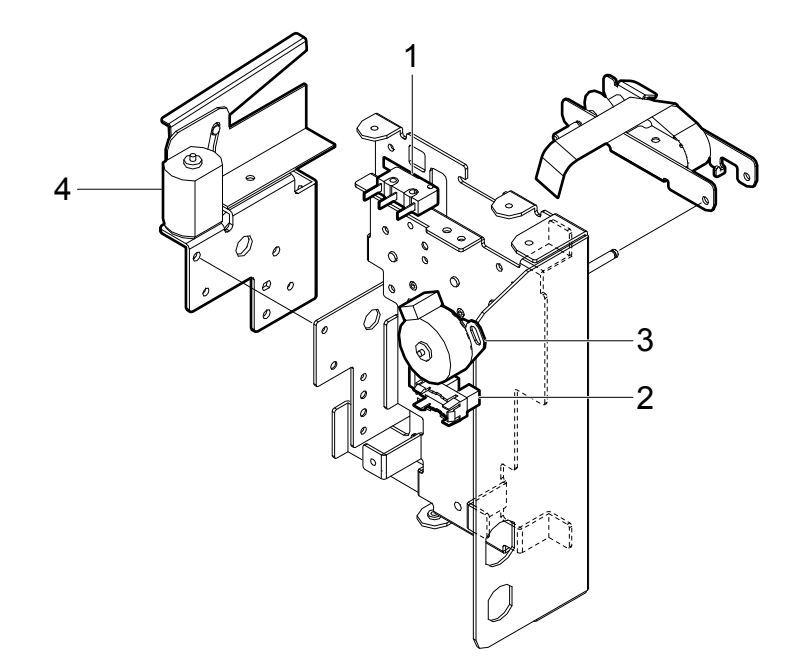

| Item         | No. | Functions                                       |
|--------------|-----|-------------------------------------------------|
| Micro switch | 1   | Cover open/closed detection                     |
| Sensor       | 2   | Tape is detected. (set or not)                  |
| Motor        | 3   | Tape driving motor                              |
| Cutter unit  | 4   | Cutter driving motor, cutter position detection |

#### (3) Connector Layout and Functions

#### 1. Tape dispenser PCB UNIT

| 0   | CN5 | С   | N6 | 0 |
|-----|-----|-----|----|---|
| CN4 |     |     |    |   |
| CN3 |     |     |    |   |
| CN2 |     |     |    |   |
| 0   |     | CN1 | [  | 0 |

### **2** Overall Wiring Layout

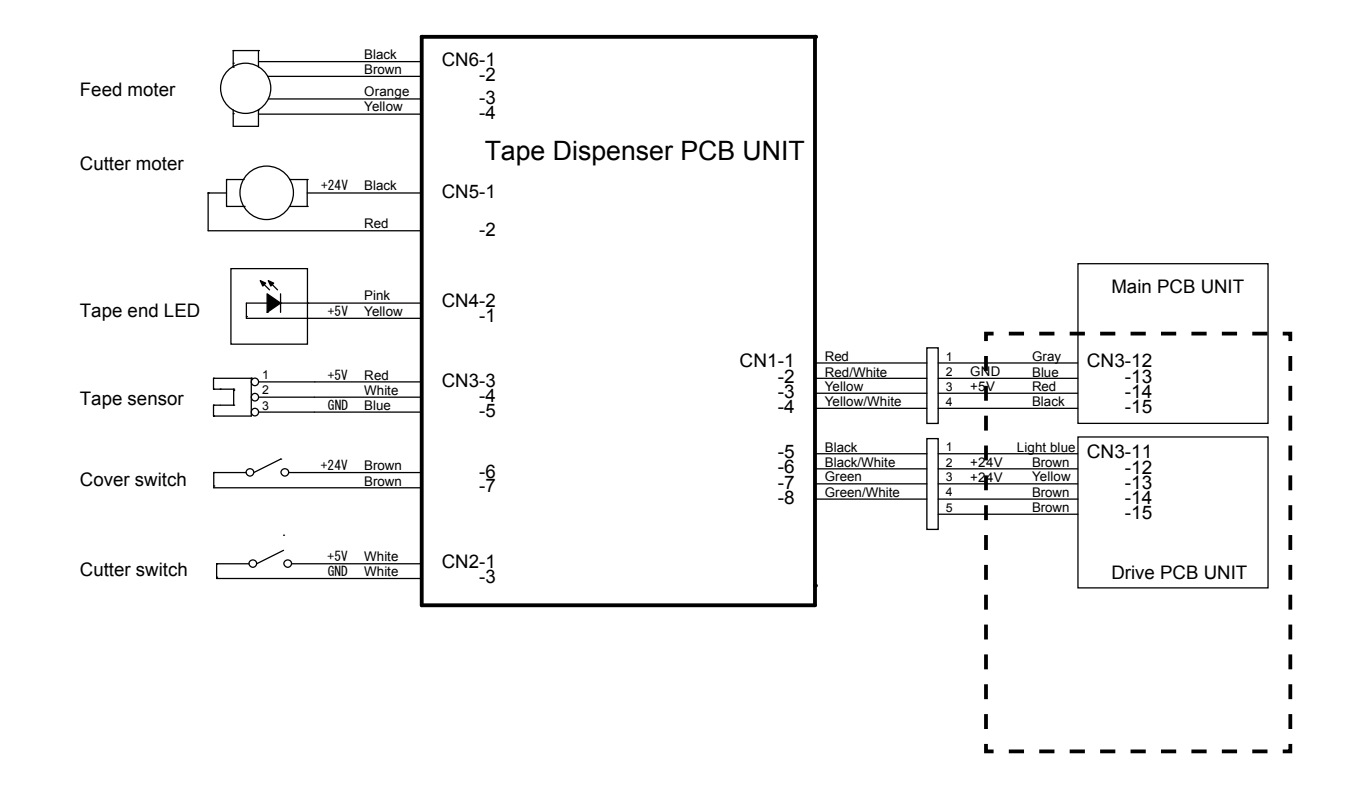

### MEMO

| <br> |
|------|
|      |
| <br> |
|      |
| <br> |
|      |
|      |
|      |
| <br> |
|      |
|      |
|      |
| <br> |
|      |
|      |
| <br> |
|      |
| <br> |
|      |
| <br> |
|      |
| <br> |
|      |
|      |
|      |
| <br> |
|      |
|      |
|      |
|      |
|      |
|      |
| <br> |
|      |
| <br> |
|      |
| <br> |
|      |
| <br> |
|      |
| <br> |
|      |
|      |
|      |
| <br> |

------